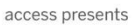

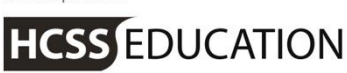

# HCSS Accounting

## HCSS Accounting Release Notes Central Functionality not activated V1.7

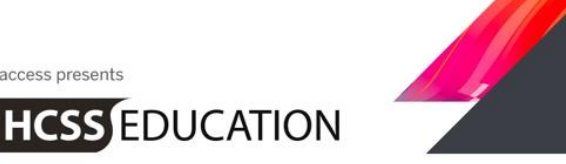

access presents

### 1. MAT View where Central Functionality is not activated

Phase1 of the Central functionality has been released. This includes Central Payments and Central Bank Reconciliation.

For those MAT's not adopting this new feature everything will work as it currently does.

The view will change slightly for MAT users. On first logging onto the system as a MAT user you will see that there is a Central Admin feature which acts as a replacement for the previous Consolidation Menu item in schools.

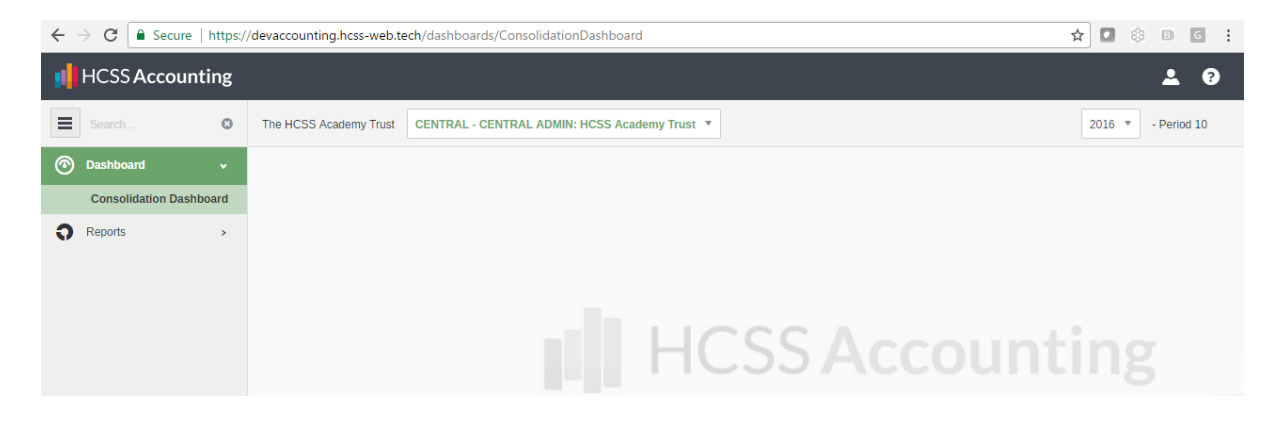

It is possible to switch between schools and Central Admin as a MAT user by selecting the relevant school on the dropdown list

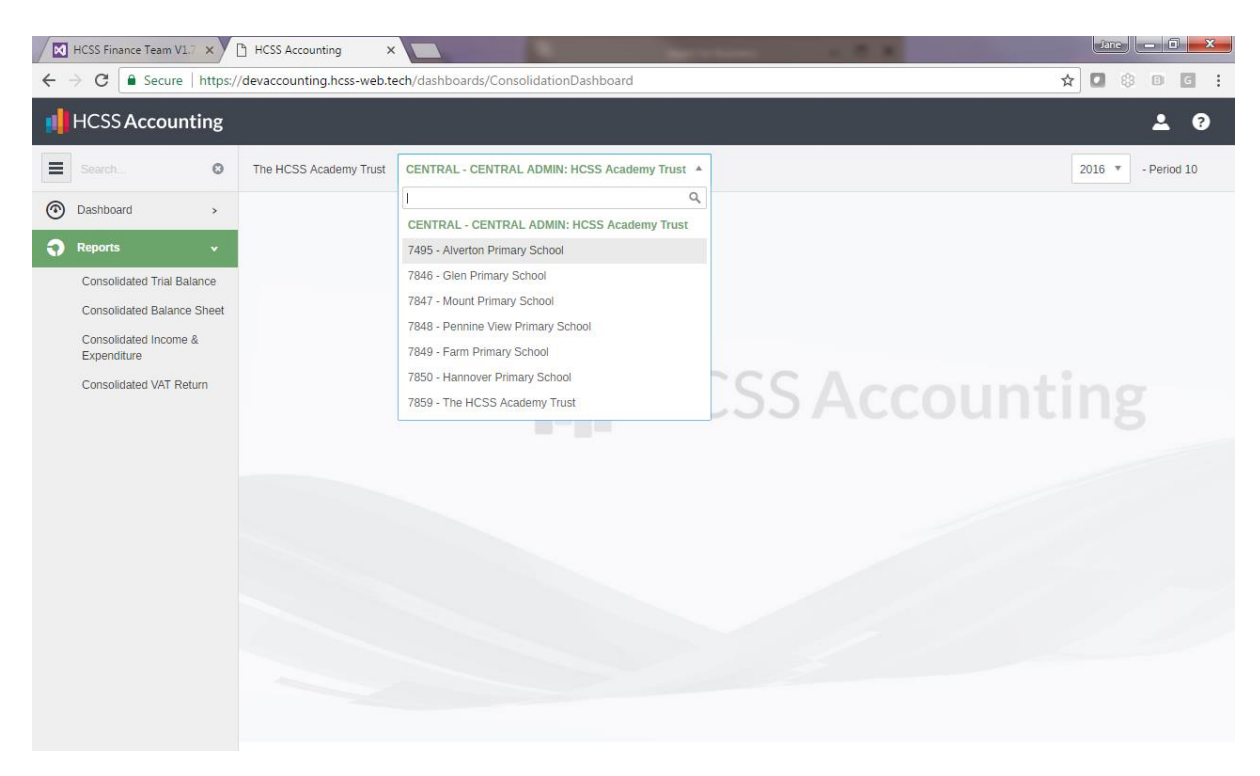

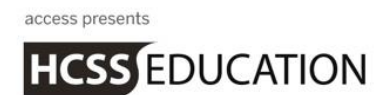

The Central Admin has its own menu which is where Reports can now be found.

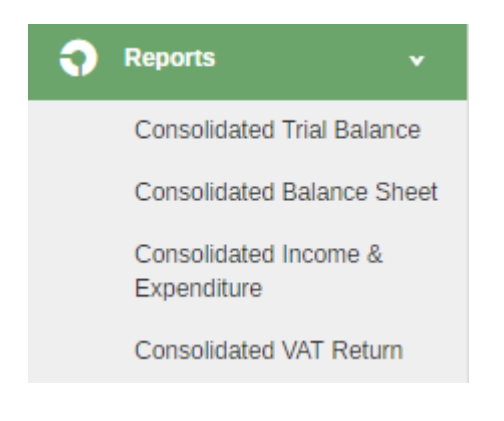

#### a. Consolidated Trial Balance

#### Go to Central Admin Reports> select Consolidated Trial Balance. The following screen will appear

| onsolidated Iri                                        | al Balance                                            |                                                                                                 |       |        |
|--------------------------------------------------------|-------------------------------------------------------|-------------------------------------------------------------------------------------------------|-------|--------|
| Period From Per<br>Select a Period V S                 | iod To Financia<br>elect a Period 💌 2016              | al Year<br>v                                                                                    |       |        |
| Exclude Zero Balances                                  | Show Inactive Codes                                   | 5                                                                                               |       |        |
| 7495 - Alverton Primary Se<br>7848 - Pennine View Prim | chool 🗙 7846 - Glen Prima<br>ary School 🗙 7849 - Farm | ary School 🗙 7847 - Mount Primary School 🗙<br>Primary School 🗙 7850 - Hannover Primary School 🗙 |       |        |
| Group by                                               |                                                       |                                                                                                 | Reset | Submit |

Select the relevant period and relevant academies (they all appear by default) Click on submit to produce the Consolidated Trail Balance for the schools selected.

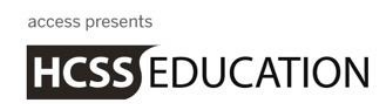

b. Consolidated Balance Sheet

Go to Central Admin Reports> select Consolidated Balance Sheet. The following screen will appear

Consolidated Balance Sheet

| Financial Year                                                                                     |       |        |
|----------------------------------------------------------------------------------------------------|-------|--------|
| 2016 🔻                                                                                             |       |        |
| Schools                                                                                            |       |        |
| 7495 - Alverton Primary School 🗙 7846 - Glen Primary School 🗙 7847 - Mount Primary School 🗴        |       |        |
| 7848 - Pennine View Primary School x 7849 - Farm Primary School x 7850 - Hannover Primary School x |       |        |
| 7859 - The HCSS Academy Trust 🗙                                                                    | Reset | Submit |

Select the relevant period and relevant academies (they all appear by default) Click on submit to produce the Consolidated Balance Sheet for the schools selected.

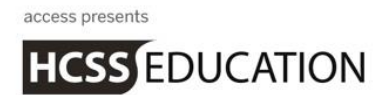

c. Consolidated Income & Expenditure

### Go to Central Admin Reports> select Consolidated Income & Expenditure The following screen will appear

|                                                                                                    | Period To           | Financial Year        |           |                              |       |  |  |
|----------------------------------------------------------------------------------------------------|---------------------|-----------------------|-----------|------------------------------|-------|--|--|
| Select a Period 🔻                                                                                                    | Select a Period     | 2016                  | •         |                              |       |  |  |
|                                                                                                    |                     |                       |           |                              |       |  |  |
| Exclude Zero F                                                                                                    | Balances Show Ir    | active Codes          |           |                              |       |  |  |
| -                                                                                                    |                     |                       |           |                              |       |  |  |
| hools:                                                                                                    |                     |                       |           |                              |       |  |  |
| Z405 Alverter D                                                                                                    | iman (School ¥ 7946 | Glop Drimony School   | 1 ** 7047 | Mount Drimony School, M      |       |  |  |
| 2 2 1 1 2 M 1 2 M |                     |                       |           | Would Filling School A       |       |  |  |
| 7495 - Alverton Pr                                                                                                    |                     | Seller Filling Selles | 1 🗶 1841  | 2 · · · · · ·                |       |  |  |
| 7495 - Alverton Pr<br>7848 - Pennine Vi                                                                                                    | ew Primary School 🗙 | 7849 - Farm Primary S | School x  | '850 - Hannover Primary Scho | iol × |  |  |
| 7495 - Aivenon Pr<br>7848 - Pennine Vi<br>7859 - The HCSS                                                                                                    | ew Primary School X | 7849 - Farm Primary S | School x  | 7850 - Hannover Primary Scho | × lo  |  |  |

Select the relevant period and relevant academies (they all appear by default) Click on submit to produce the Consolidated Income & Expenditure for the schools selected.

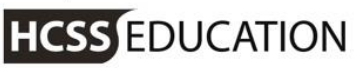

d. Consolidated VAT Return

Go to Central Admin Reports> select Consolidated VAT Return The following screen will appear

| ) Info   | rmation           |                     |                   |                  |                |                     |                            |                   |                       |                  |              |
|----------|-------------------|---------------------|-------------------|------------------|----------------|---------------------|----------------------------|-------------------|-----------------------|------------------|--------------|
| •        | Choose 'Export D  | Detail to Excel' if | you wish to save  | a copy of the tr | ansaction deta | ail that will be us | ed to generate you         | r return (you sho | ould do this before y | ou generate the  | e return     |
| and      | claim VAT).       | o VAT Doturn' to    | apporato o provis |                  | Doturo Vou o   | on then choose      | to Drint your roturn       | and record the    |                       | Claimod          |              |
| <u> </u> | Choose General    | e vat Return to     | generate a previe | ew of your var   | Return. You d  | an then choose      | to Print your return       | and record the    | associated val as     | Claimed          |              |
|          |                   |                     |                   |                  |                |                     |                            |                   |                       |                  |              |
| Period I | From              | Period To           | Financia          | l Year           |                |                     |                            |                   |                       |                  |              |
| 0        | •                 | 10                  | • 2016            |                  | • 🔽 EX         | clude Zero Bala     | nces                       |                   |                       |                  |              |
|          |                   |                     |                   |                  |                |                     |                            |                   |                       |                  |              |
| cnools   | S                 |                     |                   |                  |                |                     |                            |                   |                       |                  |              |
| 7495     | - Alverton Primar | ry School ×         | 7846 - Glen Prima | ry School 🗙      | 7847 - Moun    | t Primary Schoo     | ×                          |                   |                       |                  |              |
| 7848     | - Pennine View F  | Primary School      | x 7849 - Farm     | Primary School   | 7850 -         | Hannover Prima      | ary School 🗙               |                   |                       |                  |              |
| 7859     | - The HCSS Aca    | demy Trust 🗙        |                   |                  |                |                     |                            |                   | Reset                 | S                | Submit       |
|          |                   |                     |                   |                  |                |                     |                            |                   |                       |                  |              |
|          |                   |                     |                   |                  |                |                     |                            | Ext               | oort Detail to Excel  | Generate         | VAT Ret      |
| Purch    | hases             | Sales               |                   |                  |                |                     |                            |                   |                       |                  |              |
| _        |                   |                     |                   |                  |                |                     |                            |                   |                       |                  |              |
| ✓ Ra     | ate: 20.00%       | 6                   |                   |                  |                |                     |                            |                   |                       |                  |              |
| ode      | Description       | Rate                | Establishment     | Date             | Туре           | Reference           | Description                | Supplier          | NETT Value<br>(£)     | VAT Value<br>(£) | GRO:<br>Valu |
|          | NB Standard R     | ate 20.00%          | 1 7495            | 01/04/2017       | Invoice        | 00167859            | School Meals<br>for Mar 17 |                   | 2458.00               | 491.60           | 2949.        |
|          |                   |                     |                   | 01/04/2017       | Invoico        | 00167950            | School Meals               |                   | 262.04                | 72.50            | /25          |

Select the relevant period and relevant academies (they all appear by default) Click on submit to produce the Consolidated VAT Return for the schools selected.

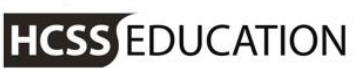

| HCSS Finance Team V1.7 × HCSS                                            | Accounting            | ×                        |              |             |                       |                                         |                                       |                      | Jane             | _ 0                   | x |
|--------------------------------------------------------------------------|-----------------------|--------------------------|--------------|-------------|-----------------------|-----------------------------------------|---------------------------------------|----------------------|------------------|-----------------------|---|
| $\leftrightarrow$ $\rightarrow$ C $\blacksquare$ Secure   https://devacc | ounting.hcss-web      | .tech/Report/Consolidati | onVatReturn  | I           |                       |                                         |                                       | ٦                    | * 🗖 🔅            | BG                    | : |
| Sci                                                                      | hools                 |                          |              |             |                       |                                         |                                       |                      |                  |                       | ^ |
|                                                                          | 7495 - Alverton Prima | ary School 🗙 7846 - Glen | Primary Scho | ol 🗙 7847 - | Mount Primary School  | ×                                       |                                       |                      |                  |                       |   |
| 7                                                                        | 7848 - Pennine View   | Primary School 🗙 7849 -  | Farm Primary | School × 7  | 7850 - Hannover Prima | ry School 🗙                             |                                       |                      |                  |                       |   |
| 1                                                                        | 7859 - The HCSS Ac    | ademy Trust 🗶            |              |             |                       |                                         |                                       | Reset                | S                | ıbmit                 |   |
|                                                                          |                       |                          |              |             |                       |                                         |                                       |                      |                  |                       |   |
|                                                                          |                       |                          |              |             |                       |                                         | Export Detail                         | to Excel             | Generate         | VAT Return            |   |
| F                                                                        | Purchases             | Sales                    |              |             |                       |                                         |                                       |                      |                  |                       |   |
| ~                                                                        | Rate: 20.00           | %                        |              |             |                       |                                         |                                       |                      |                  |                       |   |
| Co                                                                       | de Description        | Alverton Primary School  | Date         | Туре        | Reference             | Description                             | Supplier                              | NETT<br>Value<br>(£) | VAT Value<br>(£) | GROSS<br>Value<br>(£) |   |
| 1                                                                        | NB Standard<br>Rate   | 20.00% 1 7495            | 01/04/2017   | Invoice     | 00167859              | School Meals<br>for Mar 17              | Riverford Organic<br>Farms Ltd        | 2458.00              | 491.60           | 2949.60               |   |
| 1                                                                        | NB Standard<br>Rate   | 20.00% 🕦 7495            | 01/04/2017   | Invoice     | 00167859              | School Meals<br>for Mar 17              | Riverford Organic<br>Farms Ltd        | 362.94               | 72.59            | 435.53                |   |
| 1                                                                        | NB Standard<br>Rate   | 20.00% 1 7495            | 01/04/2017   | Invoice     | 3684                  | Re programme<br>existing time<br>clock  | Intoheat                              | 122.50               | 24.50            | 147.00                |   |
| 1                                                                        | NB Standard<br>Rate   | 20.00% 🕦 7495            | 01/04/2017   | Invoice     | 3617                  | Annual servicing<br>of heating          | Intoheat                              | 1029.00              | 205.80           | 1234.80               |   |
| 1                                                                        | NB Standard<br>Rate   | 20.00% ① 7495            | 03/04/2017   | Invoice     | 242                   | M+E condition<br>survey                 | IQ Engineering<br>Consultants Limited | 300.00               | 60.00            | 360.00                |   |
| 1                                                                        | NB Standard<br>Rate   | 20.00% 🐧 7495            | 16/04/2017   | Invoice     | 227590                | Sanitary<br>Disposal<br>Service 2017/18 | Peake (GB) Ltd                        | 49.50                | 9.90             | 59.40                 |   |
| 1                                                                        | NB Standard<br>Rate   | 20.00% ① 7495            | 18/04/2017   | Invoice     | 100620643             | Text messaging<br>service               | Teachers2Parents                      | 87.50                | 17.50            | 105.00                |   |
| 1                                                                        | NB Standard<br>Rate   | 20.00% 🕦 7495            | 20/04/2017   | Invoice     | 1278209               | Washroom<br>supplies                    | Pattersons (Bristol)<br>Ltd           | 116.34               | 23.27            | 139.61                |   |

The school name is shown by clicking on the

The full VAT Detail report can be downloaded to excel. It is recommended that this is downloaded and a copy kept for your records.

The VAT Return is generated by clicking on the Generate VAT Return button

| VAT Keturn Pro                                                              | eview                                                                                                    |                                                                                                    |                         |                                                                                                    |                                               |                                         |  |   |   |                  | × |
|-----------------------------------------------------------------------------|----------------------------------------------------------------------------------------------------|----------------------------------------------------------------------------------------------------|-------------------------|----------------------------------------------------------------------------------------------------|-----------------------------------------------|-----------------------------------------|--|---|---|------------------|---|
| Information Before claimi Used the Printed th Choose 'Claimi Choose 'Claimi | ring WAT, you should first<br>a previous screen to revie<br>his VAT Return (using the<br>im VAT' to mark the trans<br>noelf to return to the previ | have:<br>w and (if required) export the tra-<br>e pdf printer icon).<br>actions as 'Claimed'.<br>Ious screen.          | nsaction d              | letail that was used to general                                                                       | le this VAT Return                            | L.                                      |  |   |   |                  |   |
| VatReturn.ashx                                                              |                                                                                                    |                                                                                                    |                         | 1/2                                                                                                   |                                               |                                         |  | ¢ | ŧ | ē                | Ť |
|                                                                             |                                                                                                    |                                                                                                    |                         |                                                                                                    |                                               |                                         |  |   |   |                  |   |
| CL<br>V/<br>Fin                                                             | ENTRAL ADMI!<br>AT Return<br>nandial Year: 2016                                                                                                    | N: HCSS Academy Tr                                                                                                    | ust                     | Date: 20 June 2017 17:30<br>Period From-To: 0-10                                                      |                                               |                                         |  |   |   | 8                |   |
| CI<br>V/<br>Fin<br>Sel                                                      | ENTRAL ADMI!<br>AT Return<br>nancial Year: 2016<br>section Griteria<br>archases                                                                    | V: HCSS Academy Tri<br>Exclude zero amounts                                                                            | ust                     | Date: 20 June 2017 17:30<br>Period From-To: 0-10                                                      |                                               |                                         |  |   |   | <b>₽</b>         |   |
| CI<br>VJ<br>Fin<br>Sel<br>Ing                                               | ENTRAL ADMIN<br>AT Return<br>nandal Year: 2016<br>rection Criteria<br>urchases<br>put Tax                                                          | V: HCSS Academy Tre<br>Exclude zero amounts                                                                            | ust                     | Date: 20 June 2017 17:30<br>Period From-To: 0-10<br>Nett Value (1)                                    | VAT Value (f)                                 | Gross Value (f)                         |  |   |   | 8                |   |
| CI<br>Vi<br>Fin<br>Sei                                                      | ENTRAL ADMI!<br>AT Return<br>nancial Year: 2016<br>election Criteria<br>archases<br>put Tax                                                        | V: HCSS Academy Tre<br>Exclude zero amounts                                                                            | Rate                    | Date: 20 June 2017 17:30<br>Period From-To: 0-10<br>Nett Value (I)<br>53336.34                        | VAT Value (£)<br>10667.32                     | Gross Value (f)<br>64003.66             |  |   |   | 0 <del>+</del> 0 |   |
| CI<br>V.<br>Fin<br>Set                                                      | ENTRAL ADMIP<br>AT Return<br>nancial Year: 2016<br>election Griteria<br>urchases<br>pot Tax                                                        | V: HCSS Academy Tro<br>Exclude zero amounts<br>Code Description<br>1/NB Standard Rate<br>Sub-Total:                    | Rate<br>20.00%          | Date: 20 June 2017 17:30<br>Period From-To: 0-10<br>Nett Value (f)<br>53316.34<br>51316.34            | VAT Value (£)<br>10667.32<br>30667.32         | Gross Value (E)<br>64003.66<br>64003.86 |  |   |   | 0 <del>0</del> 0 |   |
| CI<br>Vi<br>Fin<br>Set                                                      | ENTRAL ADMIN<br>AT Return<br>nandial Year: 2016<br>election Criteria<br>urchases<br>put Tax                                                        | N: HCSS Academy Tre<br>Exclude zero amounts<br>Code Description<br>1 NB Standard Rate<br>Sub-Total:<br>2 NB Lower Rate | Rate<br>20.00%<br>5.00% | Date: 20 June 2017 17:30<br>Period From-To: 0-10<br>Nett Value (f)<br>53336.34<br>53396.34<br>5698.00 | VAT Value (6)<br>10667.32<br>284.92<br>284.92 | Gross Value (f)<br>64003.66<br>5982.93  |  |   |   | e <b>●</b> ●     |   |

The VAT Return should be printed to PDF by clicking on the print button and a copy kept for your records To mark the transactions in all the schools as claimed click on the Claim VAT button. Chose Cancel to return to the selection screen

Known Issue: Some reports may timeout whilst running, this is a known issue and is under investigation